# DASH G

# Quick Guide

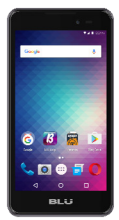

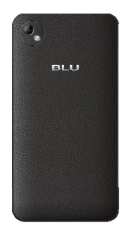

# ATTENTION

 For instructions or any questions pertaining to phone usage, please click on the BLU Help icon on the home screen of the phone. Also included in BLU Help is a product registration link and technical support. You may also access the BLU help page by visiting the following address: manuals.bluproducts.com

### SAFETY INFORMATION

#### Transportation Safety

Please observe all transportation laws and regulations.

#### PLEASE DRIVE RESPONSIBLY - DO NOT TEXT & DRIVE

#### Hospital Safety

Please follow hospital rules and limitations.

Please turn off your mobile phone when near medical instruments.

#### Airport Safety

Remember to follow all airport and flight safety regulations.

#### Water Hazard

Your phone is not waterproof. Keep your phone away from water or liquid to avoid damage.

#### Emergency Calls

Make sure your mobile phone is switched on and in a service area. In home screen, tap the phone key and dial the emergency number.

#### Battery Usage

For better performance and longer battery life, it is recommended that you charge the battery fully before using the mobile phone for the first time and that you initially complete two to three charge cycles.

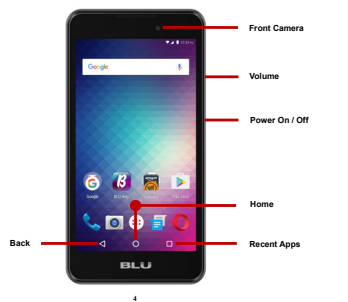

## **KEY FUNCTIONS**

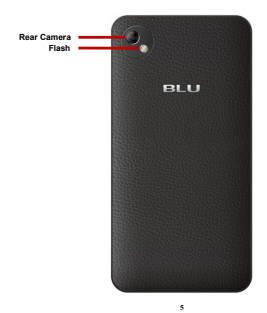

|                   | Used to power on/off the device and to lock the screen.                                                                                                    |
|-------------------|----------------------------------------------------------------------------------------------------|
| Power<br>On / Off | >> Long press the power button to power on                                                                                                    |
|                   | >> While the phone is powered on, long press to access the power off menu or click to lock the screen                                                                         |
| Volume            | Adjusts the ringer volume, call volume, and multimedia volume.                                                                                                    |
| Home              | The home button pauses any current action and returns to the home screen.                                                                                                    |
| Recent Apps       | Opens a list of recently opened applications that allows you to switch conveniently between them. This<br>option can also close any open applications by swiping to the side. |
| Back              | Returns to the previous screen; Closes the keyboard, any open program, or any menu option.                                                                                    |
| USB Port          | Charges the device and transfers data such as documents, music, and video between your device and a PC.                                                                       |
| Headset Port      | Connect earphones to this port for hands-free capabilities. You may also to listen to music or FM radio.                                                                      |
| Front Camera      | A high-resolution front camera to take pictures and video. This option is ideal for self-portraits.                                                                           |
| Rear Camera       | A high-resolution rear camera to take pictures and video.                                                                                                    |
| Flash             | Provides light for pictures in low-light conditions. It may also be used as a flashlight.                                                                                     |

### INTRODUCTION

#### Installation of the SIM Card

Warning: Please keep the SIM card out of the reach of children. The SIM card and its contact are easily damaged due to scratching or bending. Please use caution when carrying, installing, or taking out the SIM card. Note: Please contact your cellular phone service provider directly to obtain your SIM card.

#### To insert SIM card:

- Remove the rear cover. Insert the SIM card.
- Insert the SD card (For additional storage capacity)

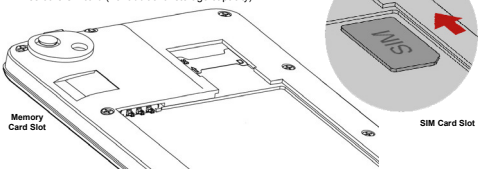

o Insert the battery, replace the rear cover, and power on the phone.

#### DEVICE CONFIGURATION

When you initially power on your phone, there will be a series of steps to set up basic features.

#### INSERT SIM

Insert your SIM card so the phone can register to the network.

#### SELECT LANGUAGE

While on the Welcome screen, please scroll to select your language.

#### SELECT WI-FI

This process allows the device to connect to the internet. Click on the desired Wi-Fi network that the device that will be connected. Please note that any unsecured Wi-Fi networks can be connected to without credentials and any secured Wi-Fi networks require a password for credentials prior to connection. It is recommended that you connect to a Wi-Fi network to check for software updates prior to startup.

#### ADD YOUR ACCOUNT

Sign in to your Google<sup>™</sup> account in order to keep accounts streamlined with Google services. Your Gmail<sup>™</sup> account will be used for some Google programs that include Google Play<sup>™</sup> Store, Google Drive<sup>™</sup>, Google <sup>™</sup> and Google Wallet<sup>™</sup>. If you do not have a Google account, click to create a new account.

#### GOOGLE SERVICES

Click to add or remove Google services that include Backup, Location Service, and Google Now<sup>TM</sup>. In this step, you can also setup payment info if desired.

#### **RESTORE APPS & DATA**

You can restore your previous applications and data that was stored from another device. You also have the option to setup the phone as a brand new device.

# FCC Caution:

Any Changes or modifications not expressly approved by the party responsible for compliance could void the user's authority to operate the equipment.

This device complies with part 15 of the FCC Rules. Operation is subject to the following two conditions: (1) This device may not cause harmful interference, and (2) this device must accept any interference received, including interference that may cause undesired operation.

# **IMPORTANT NOTE:**

Note: This equipment has been tested and found to comply with the limits for a Class B digital device, pursuant to part 15 of the FCC Rules. These limits are designed to provide reasonable protection against harmful interference in a residential installation. This equipment generates, uses and can radiate radio frequency energy and, if not installed and used in accordance with the instructions, may cause harmful interference to radio communications. However, there is no guarantee that interference will not occur in a

particular installation. If this equipment does cause harmful interference to radio or television reception, which can be determined by turning the equipment off and on, the user is encouraged to try to correct the interference by one or more of the following measures:

-Reorient or relocate the receiving antenna.

-Increase the separation between the equipment and receiver.

—Connect the equipment into an outlet on a circuit different from that to which the receiver is connected.

-Consult the dealer or an experienced radio/TV technician for help.

# Specific Absorption Rate (SAR) information

SAR tests are conducted using standard operating positions accepted by the FCC with the phone transmitting at its highest certified power level in all tested frequency bands, although the SAR is determined at the highest certified power level, the actual SAR level of the phone while operating can be well below the maximum value, in general, the closer you are to a wireless base station antenna, the lower the power output. Before a new model phone is a available for sale to the public, it must be tested and certified to the FCC that it does not exceed the exposure limit established by the FCC, Tests for each phone are performed in positions and locations (e.g. at the ear and worn on the body) as required by the FCC.

For body worn operation, this model phone has been tested and meets the FCC RF exposure guidelines when used with an accessory designated for this product or when used with an accessory that Contains no metal and that positions the handset a minimum of 10 mm from the body.

Non-compliance with the above restrictions may result in violation of RF exposure guidelines.